## HOW TO SIGN UP

Creating an account

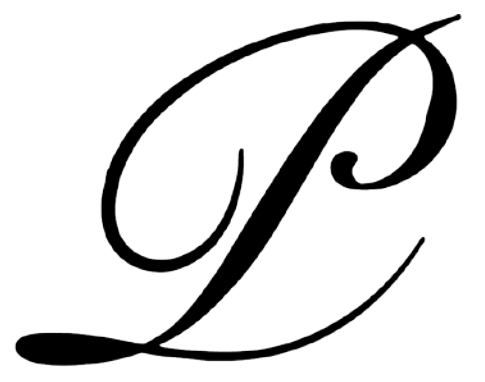

## PEPA LAMARCA

PEPA LAMARCA

October 25, 2024

## **HOW TO SIGN UP**

## Creating an account

To Register to our web site, you need to click on the **SIGN IN** option of the top menu and on the **Login to your account** popup window click on **Sign up** to create an account:

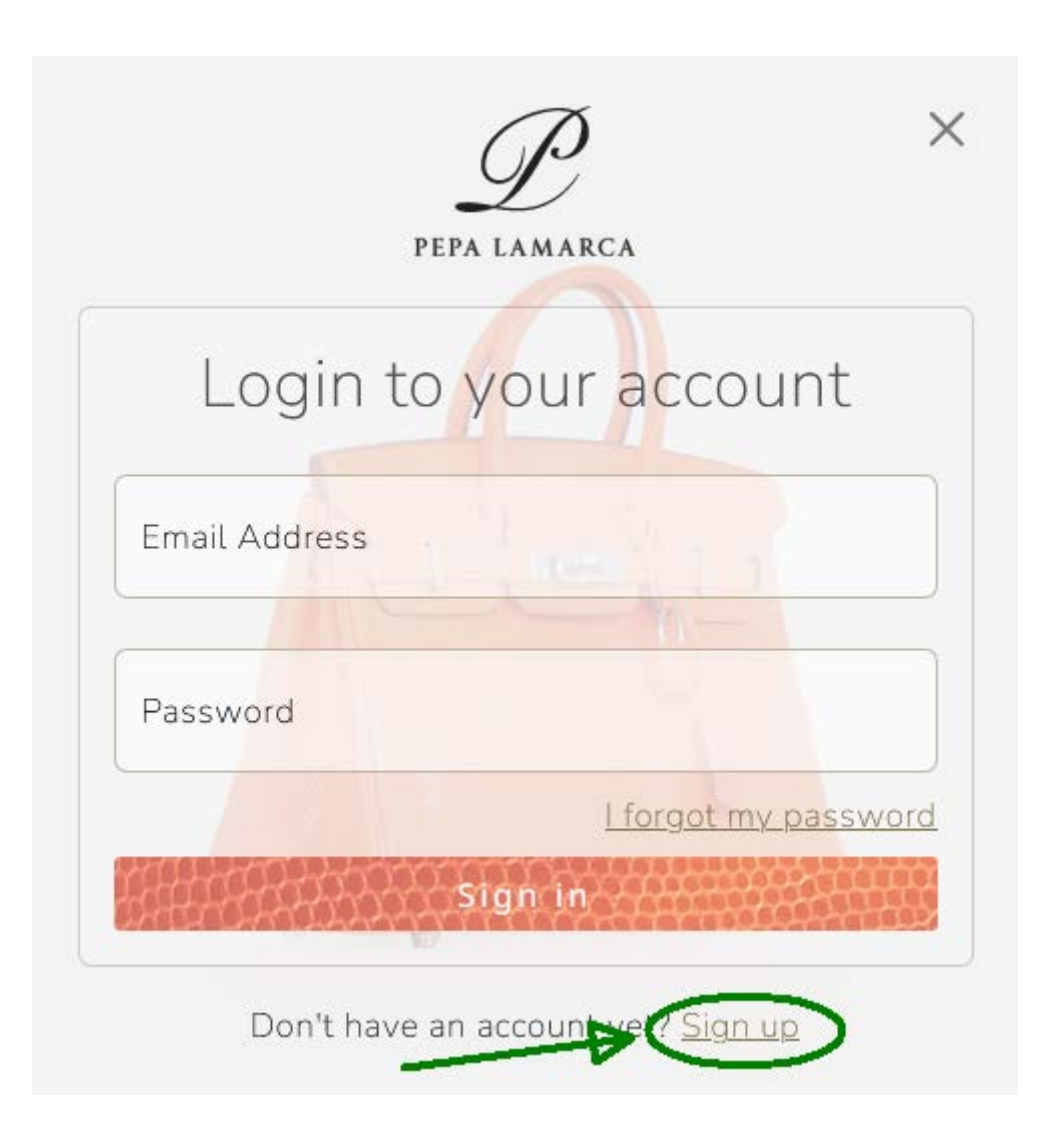

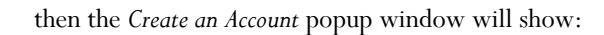

|                                 | TETA LAMARCA    |         |
|---------------------------------|-----------------|---------|
| Crea                            | ate an Acco     | unt     |
| 1111-1- No.                     |                 |         |
| First name *<br><b>Pepa</b>     |                 |         |
| Last name *                     |                 | -       |
| Lamarca                         |                 |         |
| Email Address *<br>pepalamarca@ | pepalamarca.com | 11      |
| <b>• 98765432</b>               | 1               | ~       |
| Password                        |                 |         |
| •••••                           |                 |         |
| Confirm Password                | ŧ               |         |
| •••••                           |                 |         |
|                                 |                 | U       |
| ant to the second               | Register        | Haddon. |

fill all the fields and click on **Register**, an email has been sent to your email address and a new popup window will appear:

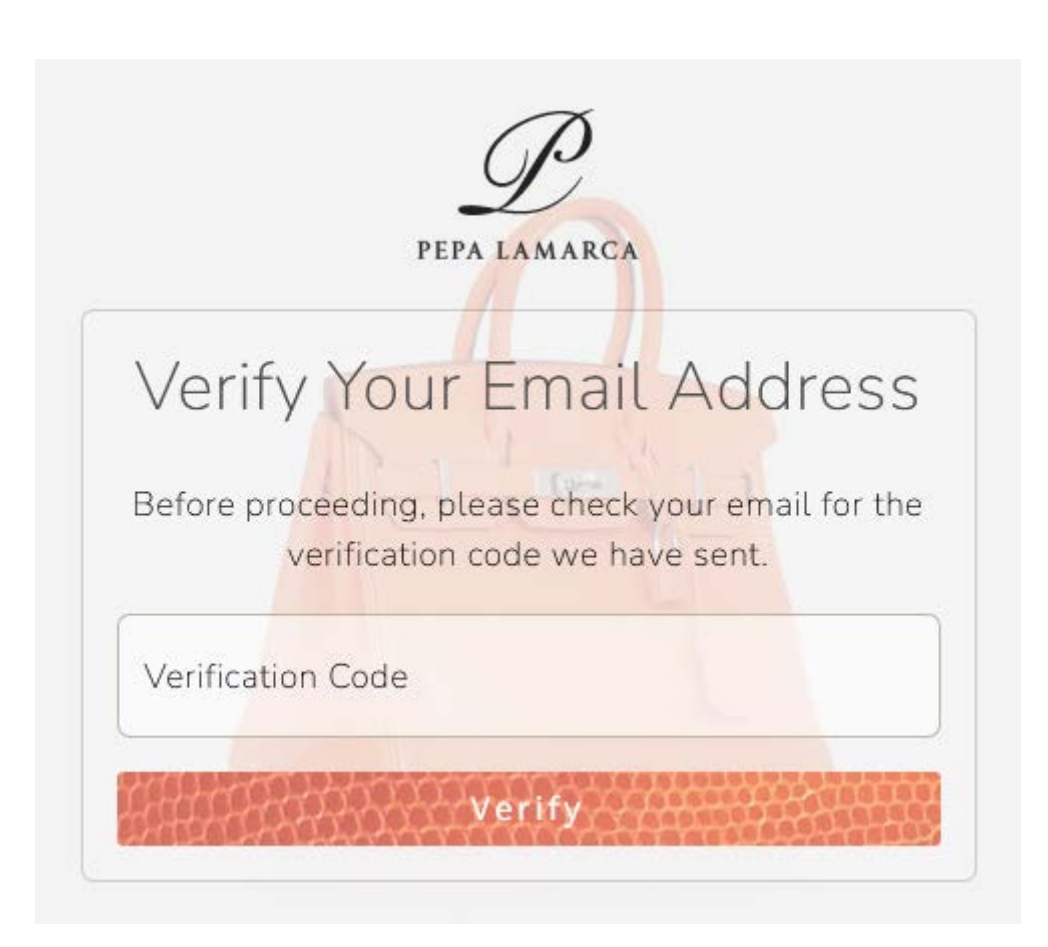

**don't close this window** and check your email box for a Verification Code number, the email has the subject Verify Email Address and look like this:

Pepa Lamarca pepalamarca@pepalamarca.com Verify Email Address

Welcome Pepa Lamarca, This is your Verification Code: 553529 Regards, Pepa Lamarca © 2024 Pepa Lamarca. All rights reserved.

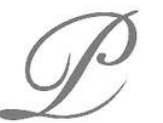

PEPA LAMARCA

Welcome Pepa Lamarca,

This is your Verification Code:

553529

Regards, Pepa Lamarca

© 2024 Pepa Lamarca. All rights reserved.

and then write the Verification Code number in the previous window:

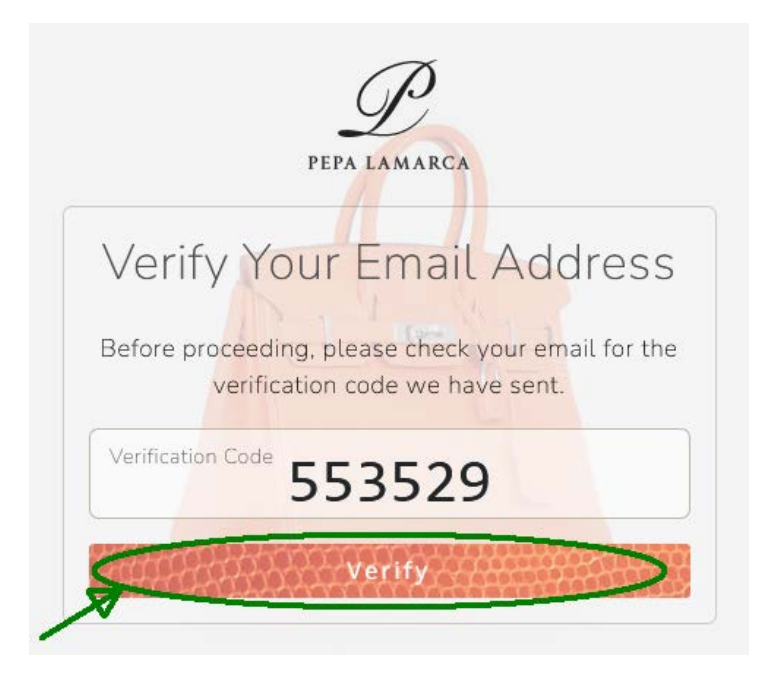

and click Verify. A welcome popup window will appear:

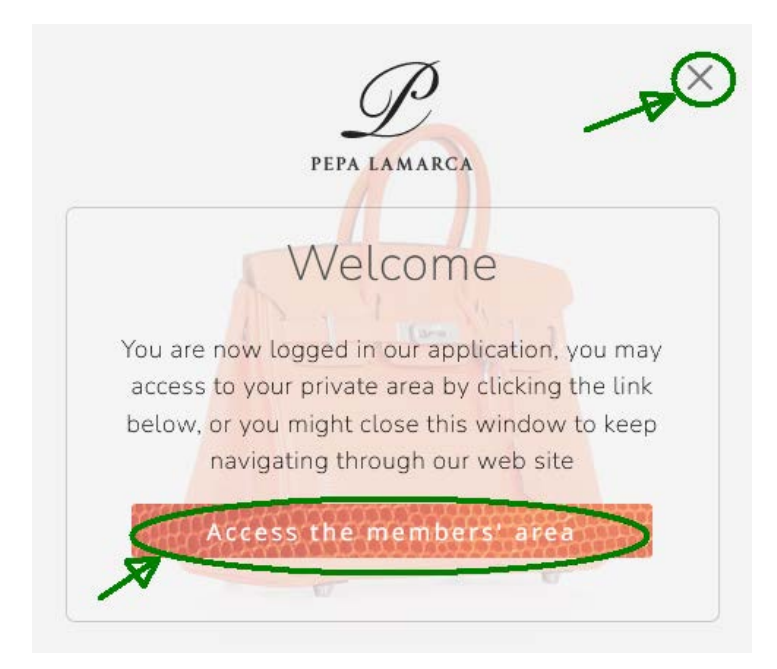

Congratulations! You are registered and logged in our platform, you can access your private area or close the window to keep navigating through the web site. From now on you are able to start session at anytime with the credentials you introduced in our system.